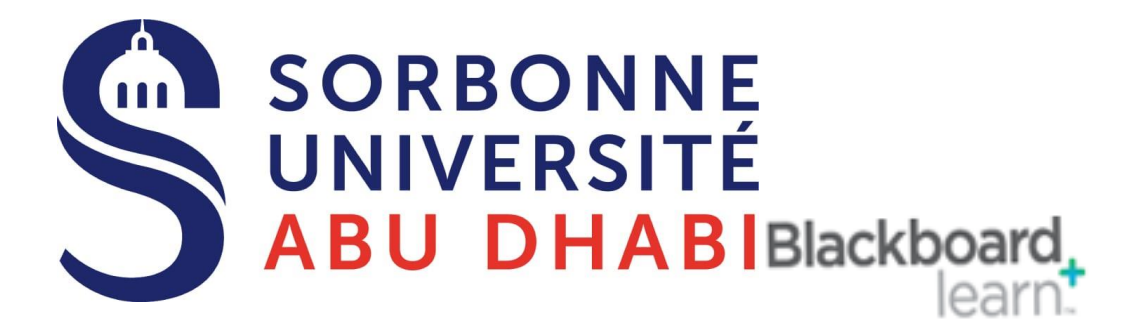

## Go Online Watch Your Recordings Session and Share it with the Students

### Watch your Recording Sessions

### 1- Click on the Online Class Link.

Online Classes

2- Then Click on the three-line Icon (Menu)

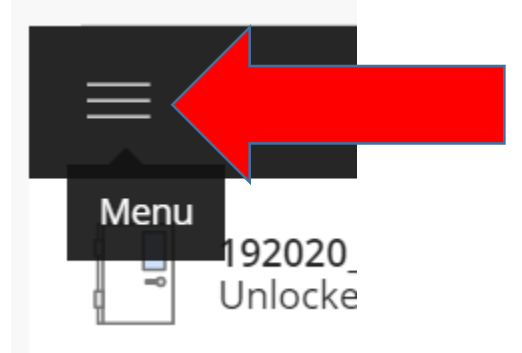

**3- Click On Recordings** 

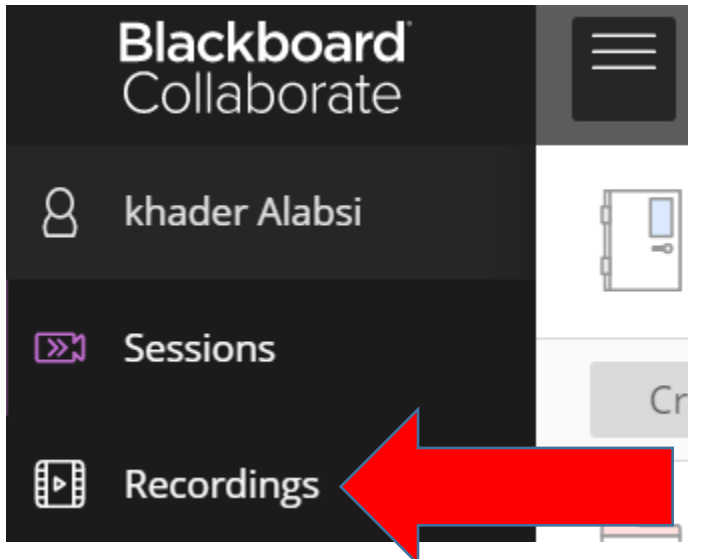

#### 4- Click on the 3 Dots Beside each Recording Session and Watch it

| Session name / Recording name                   | Date              | Duration    |
|-------------------------------------------------|-------------------|-------------|
| Records Management Program / recording_3        | 3/24/20, 9:07 AM  | Θ           |
| Records Management Program / recording_2        | 3/23/20, 10:31 AM | ▷ Watch now |
| Records Management Program / recording_1        | 3/23/20, 9:30 AM  | S Edit name |
| 192020_Records Management Program / recording_4 | 3/22/20, 11:32 AM | W Delete    |

### **Share the Recording with Students**

1- To share the Recording with your students, click on the 3 Dots Beside each Recording Session, Then Click on Recording Settings, Make the link Public Access by Click on Allow public Access

| Professors Training Session 3 / recording_2                                                                     | 9/10/2 | 20, 3:                | 49 PM       | 01:44:42 |  |
|----------------------------------------------------------------------------------------------------|--------|-----------------------|-------------|----------|--|
| Professors Training Session 3 / recording_1                                                                     | 9/10/2 | $_{2} \triangleright$ | Watch now   |          |  |
| FLE students / recording_1                                                                                      | 9/3/20 |                       | Download    |          |  |
| Bachelor Law, Economy / recording_1                                                                             |        |                       | Recording s | ettings  |  |
|                                                                                                    |        | Ŵ                     | Delete      |          |  |
| Master students EDTS, environmental sustainability, H&E, HOA, LFA / recording_1                                 | 8/31/2 | °S                    | Copy link   |          |  |
| Professors Session 2 / recording_1                                                                              | 8/31/2 | ĉ                     | Add caption | source   |  |
| <ul> <li>★ Recording name</li> <li>recording_2</li> <li>Public access</li> <li>✓ Allow public access</li> </ul> |        |                       |             |          |  |

#### 2- Then Click on Copy Link

| Session name / Recording name                   | Date              | Duration      |
|-------------------------------------------------|-------------------|---------------|
| Records Management Program / recording_3        | 3/24/20, 9:07 AM  |               |
| Records Management Program / recording_2        | 3/23/20, 10:31 AM | ট্রে Get link |
| Records Management Program / recording_1        | 3/23/20, 9:30 AM  | 💊 Edit name   |
| 192020_Records Management Program / recording_4 | 3/22/20, 11:32 AM | W Copylink    |
| 192020 Records Management Program / recording 3 | 3/22/20, 10:30 AM | - Сору шик    |

# 2- Under your Content link, Add the link inside your course content by following the Video and PDF Guides below

https://guide.sorbonne.ae/upload/Add%20external-link.pdf https://www.youtube.com/watch?v=wfY78lW2Qlk&feature=youtu.be

| (192020_RMAS106_0_2225<br>4) | Build Content 🗸 🗛 |
|------------------------------|-------------------|
| Home Page 🛛 💮                |                   |
| Teacher Information 🛛 📀      | Create            |
| Content 🕞                    | ltem              |
| Syllabus 🟾 💮                 | File              |
|                              | Audio             |
| Assessments 📀                | Image             |
| Announcements 😁              | Video             |
|                              | Web Link          |

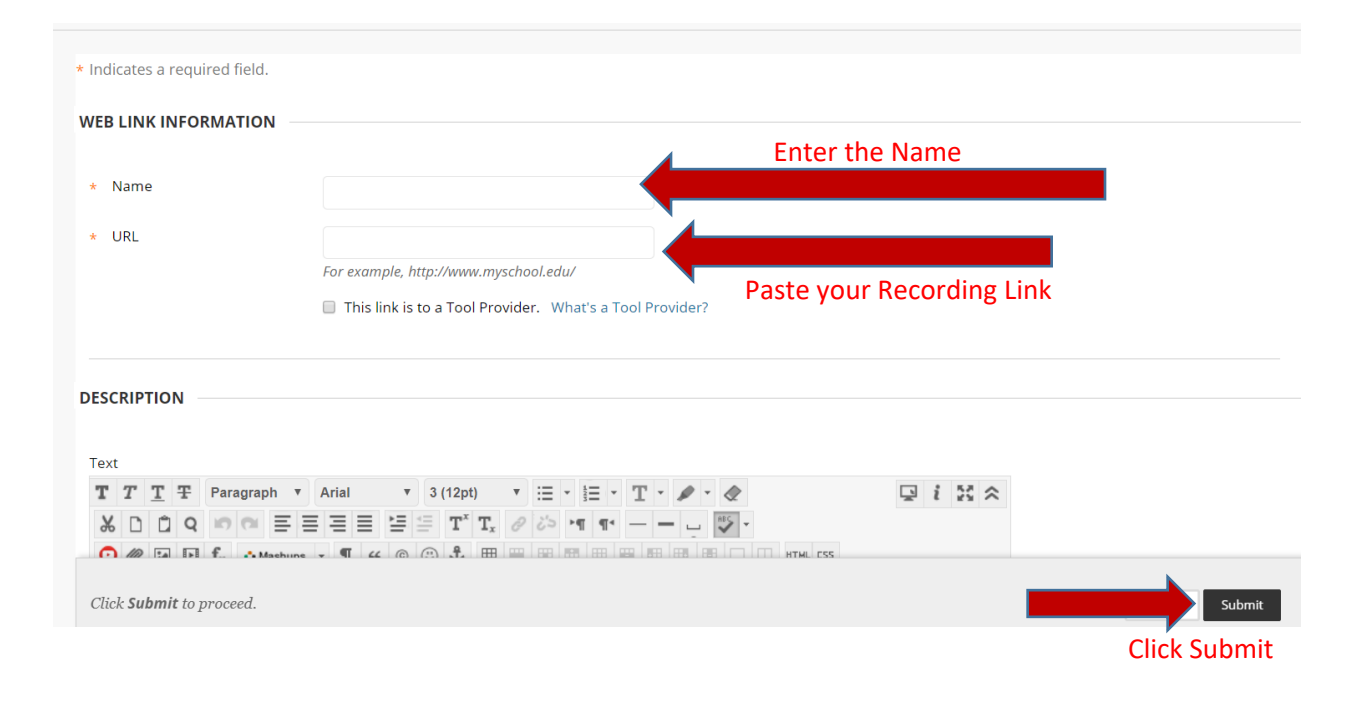

## **Good Luck**